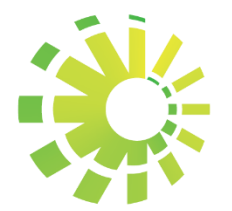

Impuestos Internos

# **APP FIRMA DIGITAL**

FACTURACIÓN ELECTRÓNICA REPÚBLICA DOMINICANA

Versión 1.0

Enero 2020

## ÍNDICE.

| Propósito                   | 3 |
|-----------------------------|---|
| Requerimientos técnicos.    | 3 |
| Procedimiento de firmado    | 3 |
| Funcionalidades adicionales | 4 |

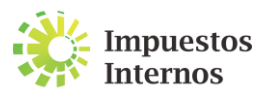

### Propósito.

El presente documento tiene por finalidad orientar a los contribuyentes sobre los requerimientos necesarios para firmar un XML a través de la aplicación puesta en disposición por la Dirección General de Impuestos Internos (DGII), así como el procedimiento a seguir en la misma, de manera que sirva de insumo para cuando sea necesario utilizarlo en el proceso de certificación como emisor electrónico.

#### Requerimientos técnicos.

- **Certificado digital válido:** archivo mediante el cual se identifica un usuario en Internet, asociando en este caso una persona física a una serie de datos, siendo necesario un tercero de confianza o entidad certificadora autorizada por Indotel que lo acredite.
- Clave privada del certificado: texto cifrado de autoría exclusiva del propietario del certificado utilizado para verificar su identidad.
- Sistemas operativos (Windows): sistema operativo del computador que posibilita la administración de los recursos de este.
- Framework: para la ejecución del aplicativo se necesita contar con un framework versión
  3.5 en adelante.

#### Procedimiento de firmado.

- 1) Descargar la aplicación de firmado encontrada en el portal de la DGII:
  - a) Opción "Facturación"
  - b) Opción "Comprobantes Fiscales Electrónicos e-CF"
  - c) Opción "Herramientas recomendadas"
  - d) Opción "Descargar"
- 2) Descomprimir el archivo haciendo clic derecho sobre la aplicación y presionando "Extraer aquí".
- 3) Ejecutar la aplicación "App Firma Digital".
- 4) Cargar el XML a firmar presionando el botón "Examinar".
- 5) Cargar el certificado digital presionando el botón "Examinar".
- 6) Introducir la clave privada del certificado.

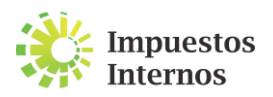

7) Elegir la carpeta o directorio en donde se guardará el XML firmado presionando el botón"Descargar XML firmado".

| 🔅 Aplicativo para firma digital                                                                                                    | – 🗆 X                                  |  |
|----------------------------------------------------------------------------------------------------|----------------------------------------|--|
| Impuestos<br>Internos                                                                                                    | · ···································· |  |
| XML a firmar                                                                                                    | Examinar                               |  |
| Certificado Digital                                                                                                    | Examinar                               |  |
| Clave privada del certificado                                                                                                    |                                        |  |
| Descargar XML firmado 🛃 📀                                                                                                    |                                        |  |
| © Derechos Reservados.<br>Software desarrollado por la Dirección General de Impuestos Internos (DGII) para el uso voluntario de los contribuyentes, la información que se maneje a<br>través de este software es y será exclusiva del contribuyente para la operación de firmado digital de XML en su labor tributaria y administrativa. |                                        |  |

Pantalla del aplicativo para firma digital.

#### **Funcionalidades adicionales**

- Limpiado de campos: archivo mediante el cual se identifica un usuario en Internet, asociando en este caso una persona física a una serie de datos, siendo necesario un tercero de confianza o entidad certificadora autorizada por Indotel que lo acredite.
- Ruta por defecto: software de comprensión de datos, para que permita descomprimir el archivo en que se encuentra la aplicación.

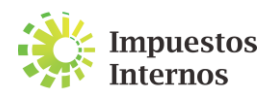